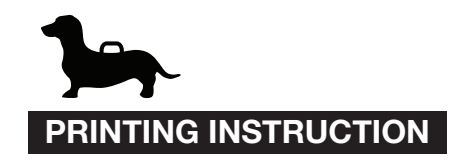

- 1. File > Print
- 2. Click on "Page Setup" button make sure your paper size is set to the paper size that you will print and Scale at 100%
- 3. In "Pages Sizing & Handling" click on "Size" button and select "Actual size"

| Printer: FUJJ XEROX DocuPrint CM215 fw © Advanced     Printer: FUJJ XEROX DocuPrint CM215 fw © Advanced     Copies: 1     Pages to Print     • All   • Current page   • Pages:   • Pages:   • Pages:   • Pages:   • Pages:   • Pages:   • Pages:     • Comments & Forms   • Document and Markups:   • Summarize Comments:     • Diages:     • Diages:     • Diages:     • Diages:     • Diages:     • Diages:     • Diages:     • Diages:     • Diages:     • Diage:     • Diage:     • Diage:     • Diage:     • Diage:     • Diage:     • Diage:     • Diage:     • Diage:     • Diage:     • Diage:     • Diage:     • Diage:     • Diage:     • Diage:     • Diage:        • Diage: <th></th> <th>1</th> <th></th> <th>Page Setup</th> <th>Ра</th> <th></th> <th>Print</th> <th></th> <th></th> <th></th> <th></th> <th></th>                                                                                                    |     | 1        |           | Page Setup | Ра                      |                     | Print                  |                |                    |                                            |                    |   |
|----------------------------------------------------------------------------------------------------|-----|----------|-----------|------------|-------------------------|---------------------|------------------------|----------------|--------------------|--------------------------------------------|--------------------|---|
| Pages to Print     Comments & Forms       • All       • Current page       • Pages 1 - 3                                                                                                    | ho  | Salaat t | 3         | Attributes | Settings: Page At       | Help (?)            | inced                  | 215 fw 🕥 🛛 Adv | ROX DocuPrint CM2  | Printer: FUJI XI                           |                    |   |
| Pages to Print     Comments & Forms       Image     Image       Current page     Summarize Comments       Pages 1 - 3     Image                                                                                                    | ize | paper s  | 0         | er         | Format For: Any Printer | <i>'</i>            | n grayscale (black and |                |                    |                                            |                    |   |
| Pages 1-3                                                                                                    |     |          | <b>\$</b> |            | Paper Size: A4          | ents & Forms        | C                      |                |                    | Pages to Print     All     Current page    |                    |   |
| Select More Options Document: 11.7 x 8.3in Orientation:                                                                                                    |     |          |           | ••         | Orientation:            | nent: 11.7 x 8.3in  | D                      |                |                    | Pages 1 - 3  More Options                  | Select             |   |
| Actual size Page Sizing & Handling () Size Page Transformed Booklet Size Size Size Size Size Size Size Size                                                                                                    |     |          |           | %          | Scale: 100 %            |                     | Booklet                | Multiple       | ndling (j)         | Page Sizing & Ha                           | Actual size        |   |
| Fit     11.69 x 8.26 Inches       • Actual size     ?                                                                                                    |     |          | ОК        | Cancel     | ?                       | 11.69 x 8.26 Inches | DOUNIST                |                | I USICI            | Fit                                        |                    |   |
| Shrink oversized pages     Image: Custom Scale: 100 %                                                                                                    |     |          |           |            |                         |                     |                        |                | ed pages<br>100 %  | Shrink oversiz                             |                    |   |
| Choose paper source by PDF page size                                                                                                    |     |          |           |            |                         | 2                   |                        | e size         | source by PDF page | Choose paper                               |                    |   |
| Set the Original Office Auto portrait/landscape Original Office Auto portrait/landscape Original Office Office Off |     |          |           |            |                         |                     |                        |                | andscape           | Auto portrait/I     Portrait     Landscape | Set the paper size | n |
| Page 1 of 3                                                                                                    |     |          |           | 100%       | Scale 1                 | Page 1 of 3         |                        |                |                    |                                            |                    | P |
| Page Setup Printer Cancel Print                                                                                                    |     |          |           |            |                         | Cancel Print        |                        |                | Printer            | Page Setup                                 |                    |   |

CraftsmanGus

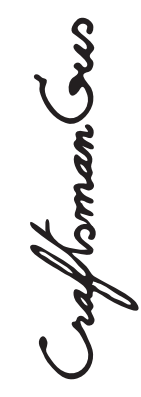

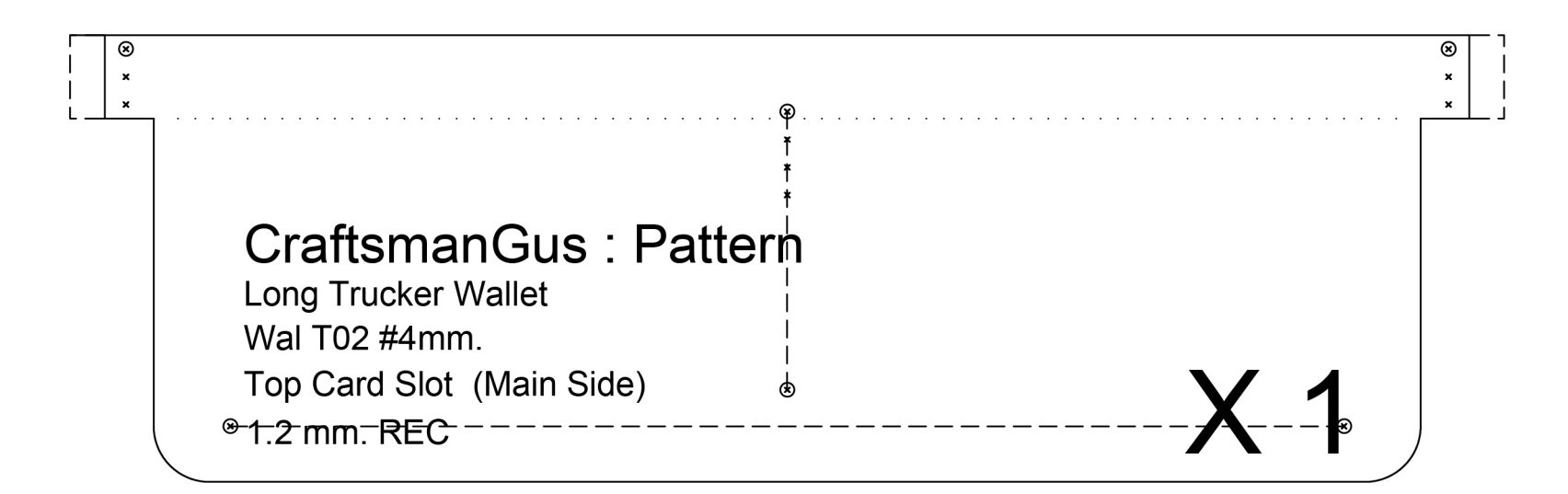

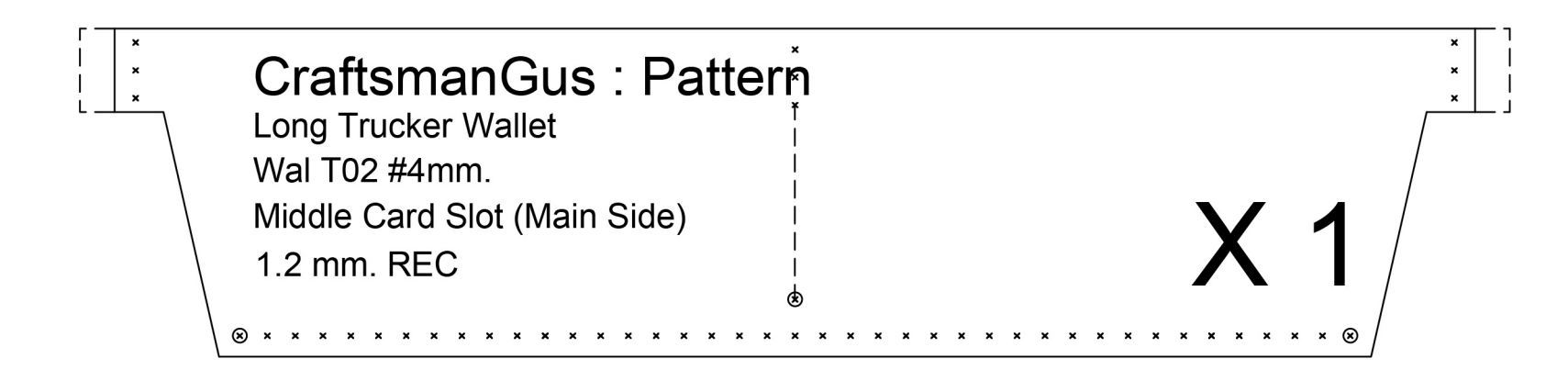

| ×<br>×                | CraftsmanGus · Patte                       | rň          |                                   | ×<br>×      |
|-----------------------|--------------------------------------------|-------------|-----------------------------------|-------------|
| ×                     | Long Trucker Wellet                        | ×           |                                   | ×           |
| ×                     | Long Trucker Wallet                        | ×           | *Note : Should have leather piece | ×           |
| ×                     | Wal T02 #4mm.                              | ×           | behind button                     | ×           |
| ×                     | Lower Card Slot (Main Side)                | ×           |                                   | ×           |
| ×                     | 1.2 mm. REC                                |             |                                   | ×           |
| \ * ×                 |                                            |             |                                   | ×/          |
| ×<br>×<br>×<br>×<br>× | Lower Card Slot (Main Side)<br>1.2 mm. REC | ×<br>×<br>× | behind button X-1                 | ×<br>×<br>× |

mayte

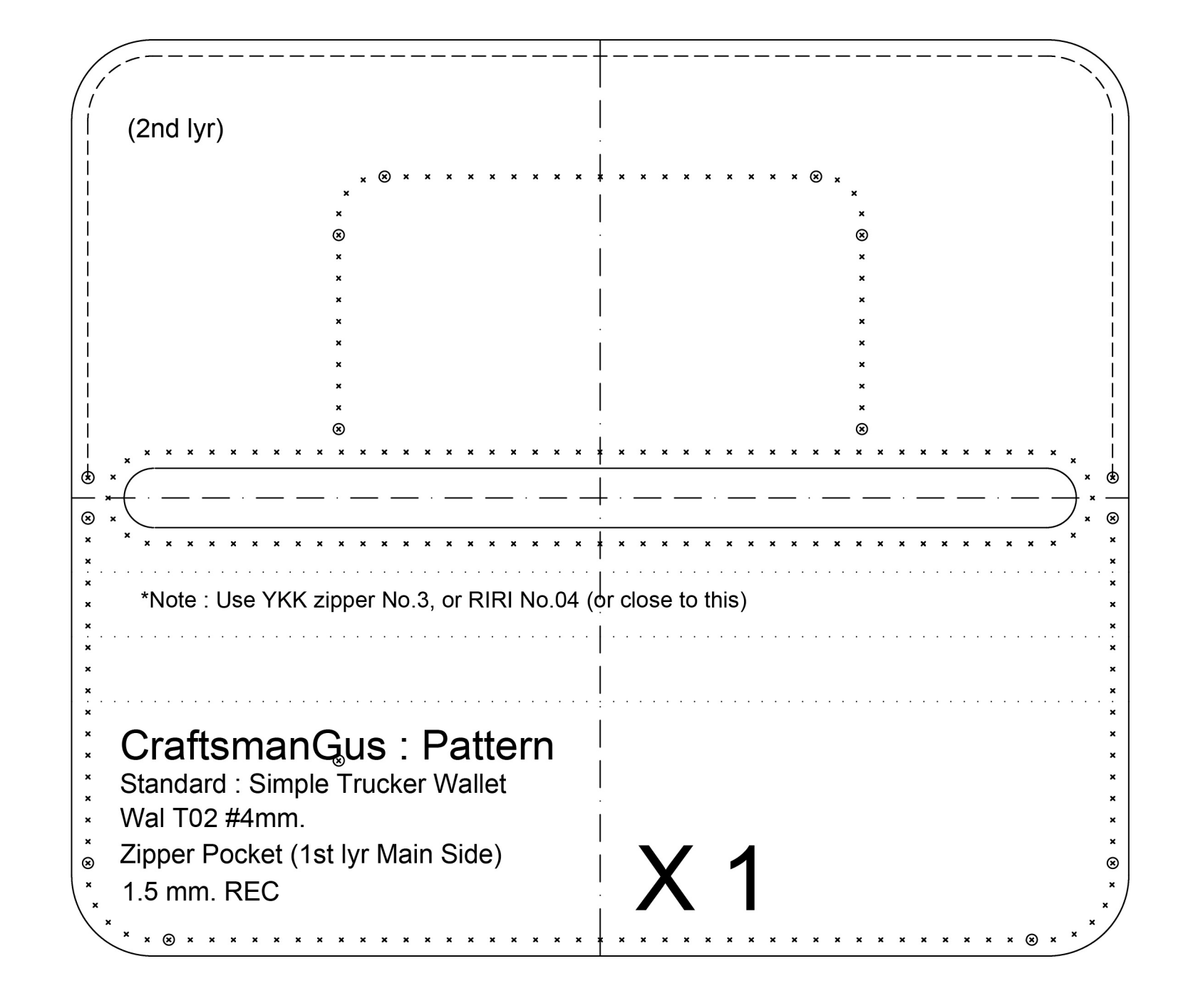

Long Trucker Wallet Page 2 of 5

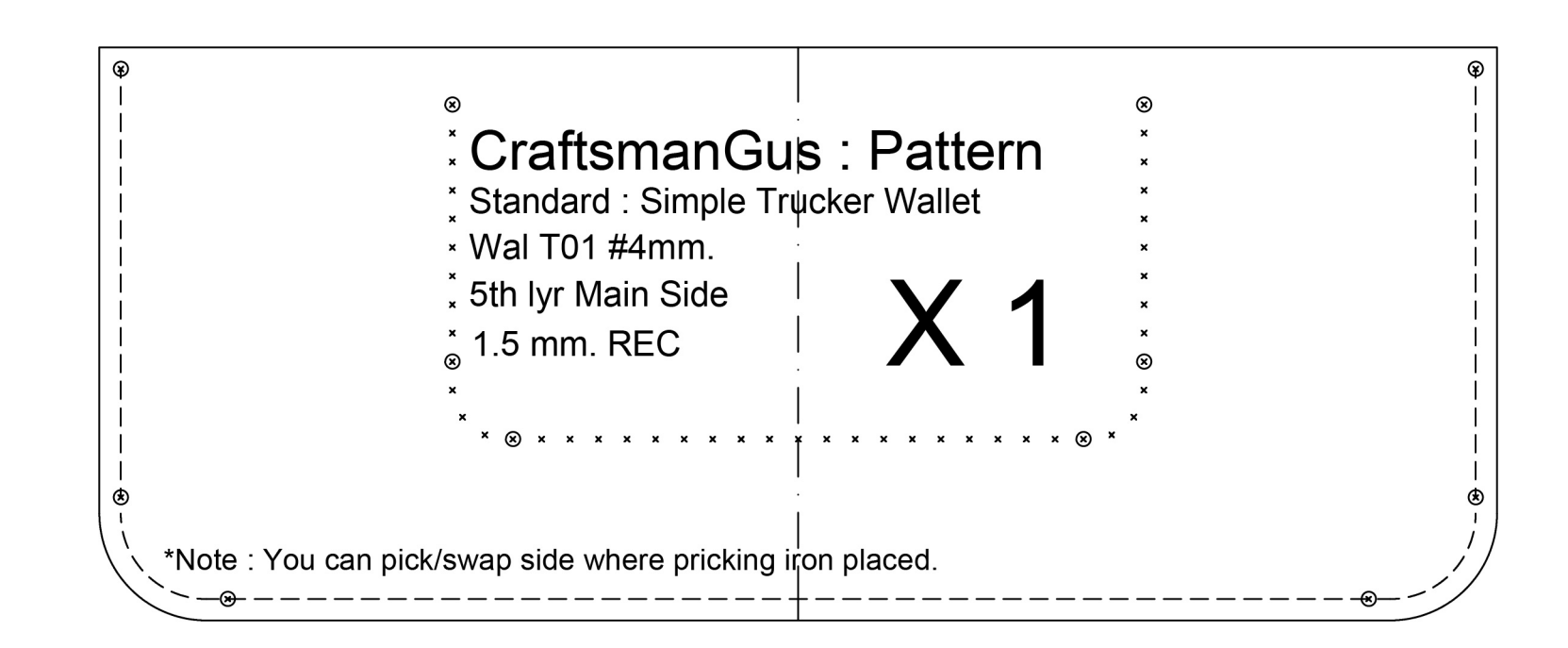

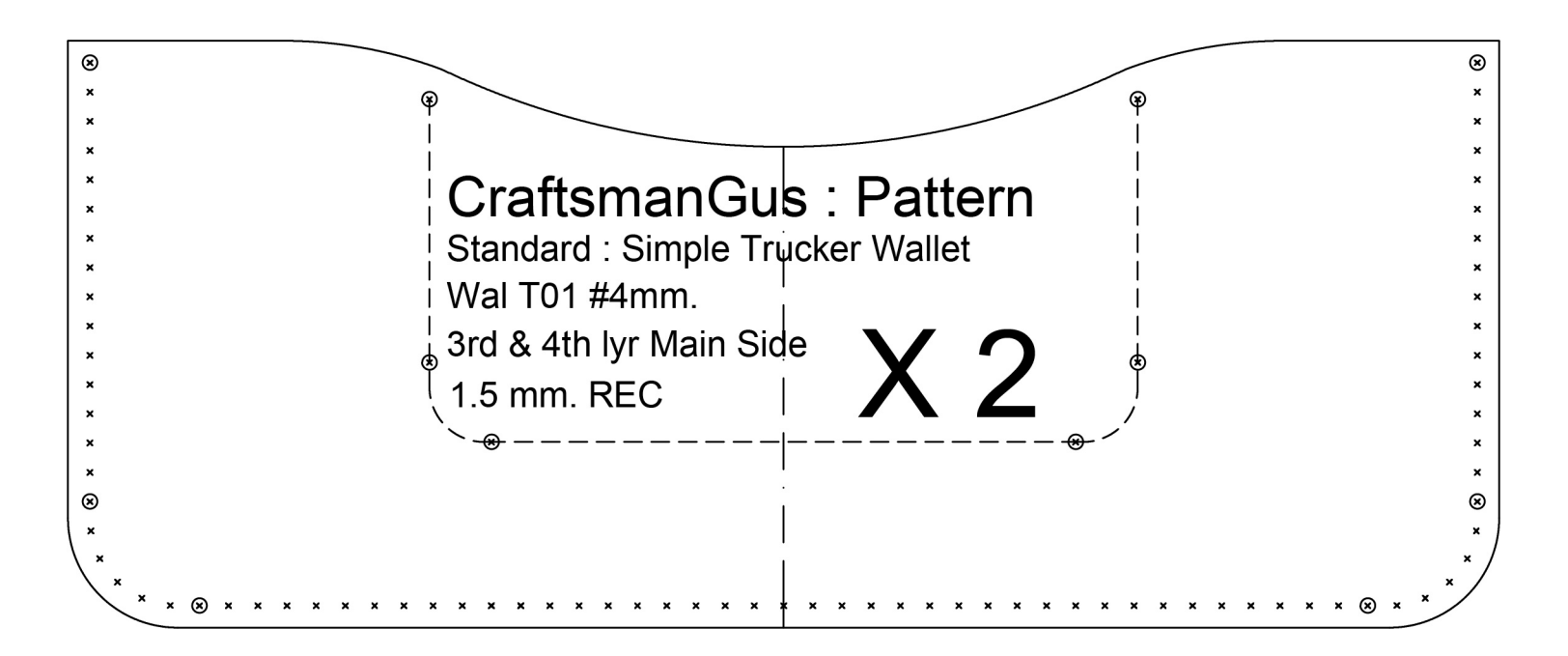

maffer

Long Trucker Wallet Page 3 of 5

remerter

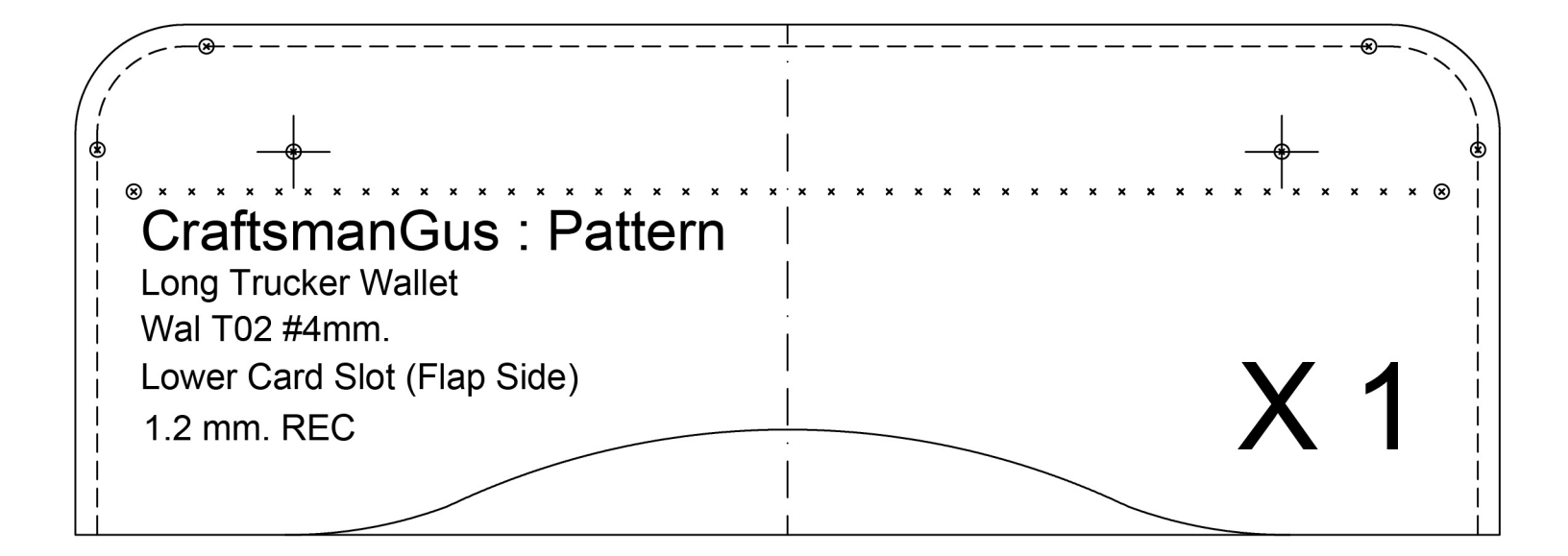

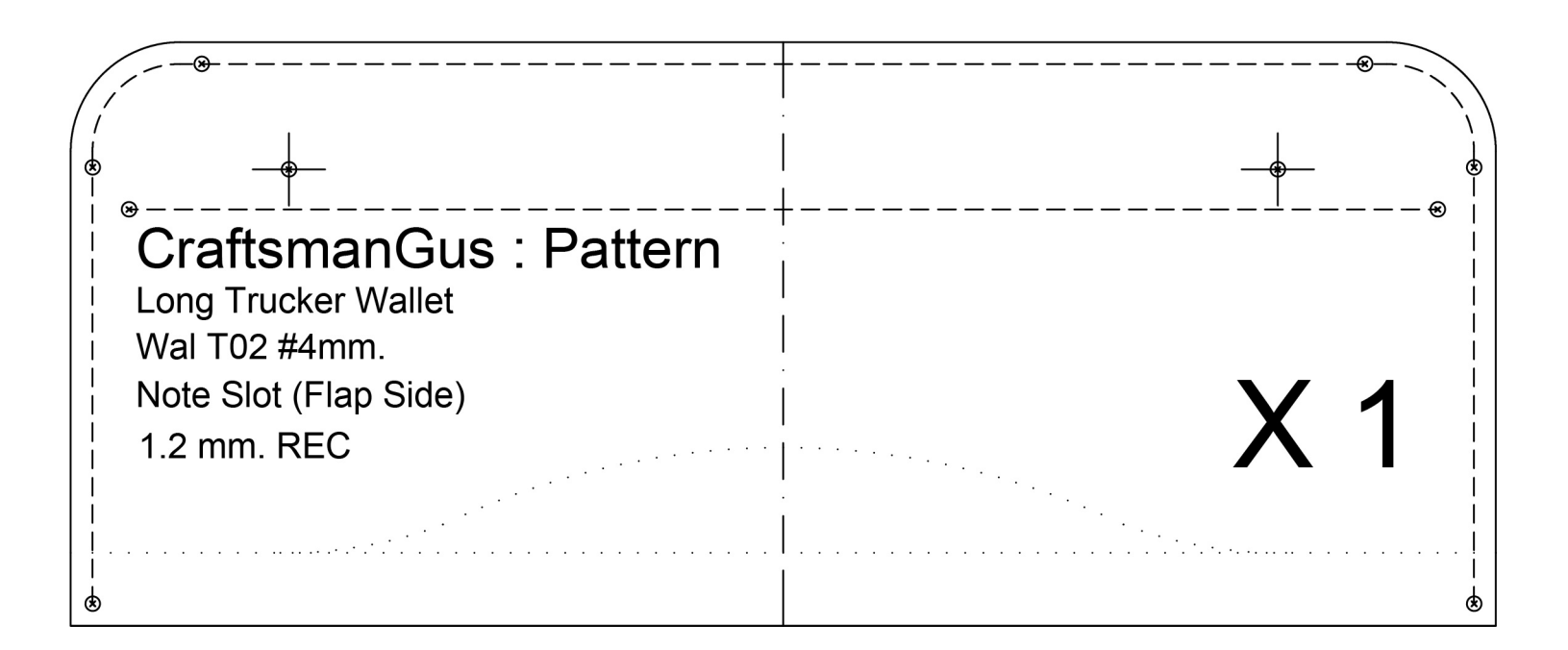

Long Trucker Wallet Page 4 of 5

mayte

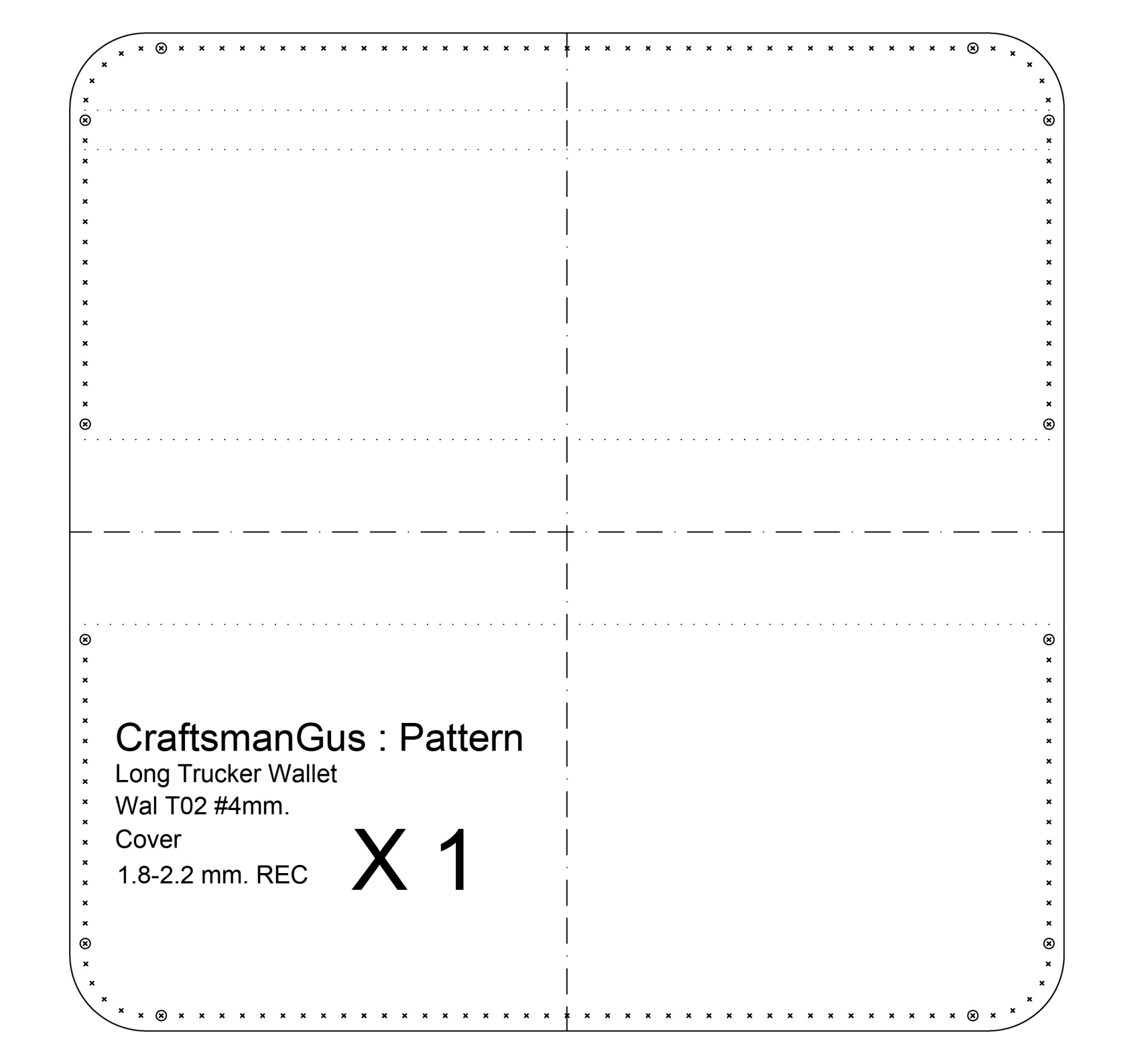

Long Trucker Wallet Page 5 of 5